## Beispiele zum Ausfüllen des IPB-/AE-Formulars

| Nr. | Kurzbeschreibung                                                         | Umschreibung der Situation                                                                                                    | Was muss die Schulleitung<br>unternehmen?                                                                                                    |
|-----|--------------------------------------------------------------------------|----------------------------------------------------------------------------------------------------|----------------------------------------------------------------------------------------------------|
| 1   | Altersentlastung AE<br>ansammeln                                         | <ul> <li>IPB-/AE-Formular ausfüllen. Formular bleibt in<br/>der Schule.</li> <li>Auf Beginn des Schuljahres muss in der<br/>elektronischen Pensenmeldung (ePM) das<br/>Häkchen im Feld «AE X% ausbezahlt» gelöscht<br/>werden.</li> </ul>                                                                                                    |                                                                                                    |
| 2   | 1 Wochenlektion in der IPB<br>übertragen                                 | <ul> <li>IPB-/AE-Formular ausfüllen. Formular bleibt in<br/>der Schule.</li> <li>Auf Beginn des Schuljahres muss in der ePM<br/>das Häkchen im Feld «AE X% ausbezahlt»<br/>gelöscht werden. Im Feld «IPB» ist das<br/>Häkchen zu setzen, damit die zu besoldenden<br/>Lektionen erfasst werden können.</li> </ul>                                                                                                    |                                                                                                    |
| 3   | Stellvertretungen über die<br>IPB abrechnen                              | <ul> <li>Während dem Schuljahr übernimmt eine Lehrperson mehrmals Stellvertretungen, welche<br/>nicht ausbezahlt, sondern in die IPB übertragen werden.</li> </ul>                                                                                                    | <ul> <li>IPB-/AE-Formular ausfüllen. Formular bleibt in<br/>der Schule.</li> <li>Keine Meldung an die Gehaltsauszahlungsstelle</li> </ul>                                                              |
| 4   | Übernahme zusätzlicher<br>Unterricht während dem<br>Schuljahr            | <ul> <li>Eine Lehrperson unterrichtet während dem gesamten Schuljahr ein Pensum von 20<br/>Lektionen.</li> <li>Ab dem 4. November 2019 bis Ende des Schuljahres 2019/2020 übernimmt diese<br/>Lehrperson zusätzlich 3 Lektionen pro Woche. Diese Lektionen sollen in die IPB eingebucht<br/>werden.</li> </ul>                                                                                                    | <ul> <li>IPB-/AE-Formular ausfüllen. Formular bleibt in der Schule.</li> <li>Keine Meldung an die Gehaltsauszahlungsstelle</li> </ul>                                                                  |
| 5   | Verschachtelung von<br>Beispiel 1 bis 4                                  | <ul> <li>Lehrperson unterrichtet ein Pensum von 15 Lektionen, wobei 1 Lektion in die IPB übertragen wird.</li> <li>Die Lehrperson hat sich für das Ansammeln der Altersentlastung entschieden.</li> <li>Während dem 1. Semester hat diese Lehrperson mehrmals Stellvertretungen übernommen.</li> <li>Nach den Frühlingsferien bis zum Schuljahresende übernimmt sie 2 Lektionen einer anderen Lehrperson (Lektionen werden über die IPB abgerechnet).</li> </ul>                                                                                                    | <ul> <li>IPB-/AE-Formular ausfüllen. Formular bleibt in<br/>der Schule.</li> <li>Auf Beginn des Schuljahres muss in der ePM<br/>das Häkchen im Feld «AE X% ausbezahlt»<br/>gelöscht werden.</li> </ul> |
| 6   | Max. Beschäftigungsgrad –<br>Übersteigende Teil in die<br>IPB übertragen | <ul> <li>Eine Lehrperson verfügt über mehrere Anstellungen in verschiedenen Gemeinden.</li> <li>Der ausbezahlte Beschäftigungsgrad dieser Lehrperson beträgt für die Zeit vom 1.<br/>Dezember 2019 bis 31. Januar 2020 wegen Übernahme einer Stellvertretung Total 106.5%.<br/>Der maximale Beschäftigungsgrad beträgt 105%.</li> <li>An Ihrer Schule unterrichtet diese Lehrperson ein Pensum von 16 Lektionen.</li> <li>Die zuständige Gehaltsauszahlungsstelle teilt Ihnen mit, dass der Beschäftigungsgrad an<br/>Ihrer Schule für 2 Monate um 1.5% gekürzt und in die IPB übertragen werden muss.<br/>Berechnung: 1.5% / 12 Mte * 2 Mte = +0.25%. In der Zeile 2.3b des IPB-Formulars ist der<br/>Beschäftigungsgrad gegenüber dem Wert in der Zeile 2.2a um 0.25% zu reduzieren.<br/>Zeile 2.2a: 16 Lektionen = 57.1429%<br/>Zeile 2.3b: 57.1429 - 0.25% = 56.8929%<br/>Zeile 3.1: (resultiert) +0.25% (= Einbuchung für 2 Monate)</li> </ul> | <ul> <li>IPB-/AE-Formular ausfüllen. Formular bleibt in<br/>der Schule.</li> <li>Bitte informieren Sie per Mail die zuständige<br/>Gehaltsauszahlungsstelle über den Vollzug.</li> </ul>               |

| 7 | Altersentlastung in Form<br>bezahlter Urlaub beziehen                                                                                      | - Eine Lehrperson<br>Unterricht 8% un<br>2.10 Übertrag au<br>- Die Lehrperson n                                                                                                    | <ul> <li>IPB-/AE-Formular ausfüllen. Formular bleibt in der Schule.</li> <li>Keine Meldung an die Gehaltsauszahlungsstelle</li> </ul>                                                                                                    |                                                                                                    |                                                                                                    |                                          |
|---|----------------------------------------------------------------------------------------------------|----------------------------------------------------------------------------------------------------|----------------------------------------------------------------------------------------------------|----------------------------------------------------------------------------------------------------|----------------------------------------------------------------------------------------------------|------------------------------------------|
| 8 | Reduktion<br>Beschäftigungsgrad in<br>einer Funktion als<br>Schulleitung (SL) oder Pool<br>für Spezialaufgaben (PSA)                       | <ul> <li>Eine Schulleitung<br/>der IPB geäufnet</li> <li>Sie verfügt über e<br/>Sie möchte sich a<br/>geäufneten Guth<br/>Schuljahr beziehe</li> </ul>                                                                                                    | hat sich über eine best<br>ein Guthaben von 10 Pro<br>aber einen von 100 Proz<br>abens in Form einer Rec<br>en.                                                                                                    | <ul> <li>IPB-/AE-Formular ausfüllen. Formular bleibt in<br/>der Schule.</li> <li>Auf Beginn des Schuljahres ist im Feld «IPB»<br/>das Häkchen zu setzen, damit der zu<br/>besoldenden Beschäftigungsgrad erfasst<br/>werden kann.</li> </ul>                                                                                                    |                                                                                                    |                                          |
| 9 | Altersentlastung (AE):<br>IPB-Guthaben ausgedrückt<br>in Lektionen verändert<br>sich, wenn Anspruch auf<br>AE entsteht bzw. erhöht<br>wird | <ul> <li>Warum verändert<br/>neu Anspruch aur<br/>Beispiel:</li> <li>Eine Lehrperson<br/>Der Saldo beträg</li> <li>Im nachfolgender<br/>bisherige Guthab<br/>Warum hat sich of<br/>Situation Schuljal<br/>Situation Schuljal</li> <li>Erklärung:</li> <li>Massgebend für<br/>ausgedrückt in P<br/>Lektionen zeigt li</li> <li>Im IPB-/AE-Kont<br/>Faktor multiplizie<br/>AE-Faktor multiplizie<br/>AE-Faktor multiplizie<br/>AE-Faktor multiplizie<br/>AE beträgt 3.714<br/>eingebucht und s<br/>kompensierende</li> </ul> | sich das Guthaben au<br>f die AE bzw. auf eine I<br>buchte im vorangegang<br>t Ende Schuljahr 3.5714<br>h Schuljahr hat die Lehr<br>en von 3.5714 Prozent e<br>las Guthaben ausgedrüc<br>hr 2009/10 (AE = 0)<br>hr 2010/11 (AE = 4%)<br>das Guthaben im IPB-//<br>rozenten (hier 3.5714%<br>ediglich an, wie vielen E<br>o werden Ein- und Ausb<br>ert. Daher muss das Gut<br>liziert werden, damit bei<br>seine Differenz entsteht.<br>ier Lektion ohne AE betr<br>3% (3.5714% x 1.04 = 3<br>später mit 3.7143% ausg<br>n Lektionen zwangsläuf | sgedrückt in Lektionen, w<br>höhere AE hat?<br>enen Schuljahr 1 Lektion in<br>Prozent bzw. 39 Einzellekt<br>person Anspruch auf eine A<br>entspricht nun 37.4997 Einz<br>ckt in Lektionen gesenkt?<br>Guthaben: 3.5714% => 3<br>AE-Konto ist in jedem Fall d<br>). Das Guthaben in Zeile 3.3<br>inzellektionen das Guthabe<br>uchungen immer mit dem ji<br>haben ausgedrückt in Lektion<br>späteren Bezug und Aus<br>"ägt 3.5714%. Der Wert von<br>3.7143%). Wird eine Lektion<br>gebucht (inkl. AE) verringert<br>ig. | venn die Lehrperson<br>das IPB-/AE-Konto ein.<br>ionen.<br>E von 4%. Das<br>ellektionen<br>7.4997 Lektionen<br>7.4997 Lektionen<br>er Saldo in der Zeile 3.1<br>2 ausgedrückt in<br>n entspricht.<br>eweils gültigen AE-<br>onen ebenfalls mit dem<br>buchung der<br>einer Lektion mit 4%<br>mit 3.5714%<br>sich die Anzahl der zu | Die Schulleitung muss nichts unternehmen |

| 10 | IPB bei Funktionen | <ul> <li>Eine Lehrperson mit ausschliesslich Schulleitungs-/-administrationsfunktion hat einen BG<br/>von über 105 Prozent und möchte den überschüssigen Teil in die IPB buchen.</li> <li>Diese Buchung ist nicht möglich, weshalb kein Beispiel dazu aufgeschaltet ist. Das Pensum<br/>muss zwingend reduziert werden.</li> </ul> | Die Reduktion des Beschäftigungsgrades auf 105<br>Prozent muss mittels Nachmeldung der<br>Gehaltsauszahlungsstelle mitgeteilt werden. |
|----|--------------------|----------------------------------------------------------------------------------------------------|----------------------------------------------------------------------------------------------------|

Bern, Dezember 2019

Abteilung Personaldienstleistungen